## iSupplier Profile Update - Organization Details

| Step | Action                                                               |
|------|----------------------------------------------------------------------|
| 1.   | Click the <b>HRSD iSupplier</b> Responsibility.                      |
|      | ▶ C HRSD iSupplier                                                   |
| 2.   | The iSupplier Portal Home page displays.                             |
|      | Click the <b>Admin</b> tab.                                          |
|      | Admin                                                                |
| 3.   | The Administration page displays.                                    |
|      | Click the <b>Organization</b> sidebar.                               |
|      | Organization                                                         |
| 4.   | The Organization page displays.                                      |
|      | Click in the Legal Structure field.                                  |
|      |                                                                      |
| 5.   | Enter the desired information into the Legal Structure field.        |
|      | Enter a valid value e.g. "Corpo".                                    |
| 6.   | Press [Tab].                                                         |
| 7.   | Click the <b>Quick Select</b> button.                                |
| 8.   | Click in the Chief Executive Name field.                             |
| 9.   | Enter the name into the Chief Executive Name field.                  |
|      | Enter a valid value e.g. "John Rivers".                              |
| 10.  | Click in the <b>Chief Executive Title</b> field.                     |
|      |                                                                      |
| 11.  | Enter the title into the <b>Chief Executive Title</b> field.         |
|      | Enter a valid value e.g. "CEO".                                      |
| 12.  | Click in the <b>Corporate Total</b> field.                           |
|      |                                                                      |
| 13.  | Enter the number of employees into the <b>Corporate Total</b> field. |
|      | Enter a valid value e.g. "300".                                      |
| 14.  | Click the Corporate Total Type list.                                 |

| 15. | Click the <b>Estimated</b> list item.                                                   |
|-----|-----------------------------------------------------------------------------------------|
|     | Estimated                                                                               |
| 16. | Click in the Year Established field.                                                    |
|     |                                                                                         |
| 17. | Enter the year into the <b>Year Established</b> field.                                  |
|     | Enter a valid value e.g. "1992".                                                        |
| 18. | Press [Tab].                                                                            |
| 19. | Enter the year into the Incorporation Year field.                                       |
|     | Enter a valid value e.g. "1995".                                                        |
| 20. | Press [Tab].                                                                            |
| 21. | Click the Save button to complete the Organization updates.                             |
|     | Save                                                                                    |
| 22. | This topic covered:                                                                     |
|     | - Updating Supplier Organization details to a Supplier Profile <b>End of Procedure.</b> |